## Cómo editar o borrar un filtro en Gmail

Ya has aprendido cómo crear etiquetas y sub etiquetas. Asimismo, para que los correos se etiqueten de manera automática has creado filtros, sin embargo, no sabes aún cómo editarlos. En este manual se explica cómo editar los filtros que has creado e incluso cómo eliminarlos.

1. Da clic en el icono en forma de engrane que se encuentra arriba y a la derecha de la ventana de Gmail. Se desplegará una lista de opciones, da clic en Configuración.

| □ ▼ C Más ▼   |                                    | 1–50 de 177 < >                                                |
|---------------|------------------------------------|----------------------------------------------------------------|
| Principal     | Social 4 nuevos                    | Densidad del contenido:<br>✓ Normal (en pantallas más grandes) |
| 🗌 🕁 уо        | Tareas Tareas/Literatura Tarea - L | Cómoda (en pantallas más grandes)<br>Compacta (vista actual)   |
| 🗌 🕁 уо        | Tareas Tarea - Hoja de cálculo -   |                                                                |
| Cte Becas (2) | Documento de solicitud de renovaci | Configurar bandeja de entrada                                  |
| Cte Becas     | Renovación de la beca 2018-2 - Hol | Configuración                                                  |
| Cte Becas     | Taller de ASESORES - Hola, excele  | Temas                                                          |

Se desplegará una ventana con muchas opciones que puedes distinguir porque aparecen en color azul.

2. Selecciona Filtros y direcciones bloqueadas dando clic sobre el texto.

| Configuración                    | \$\$ ~                                                                                                    |
|----------------------------------|----------------------------------------------------------------------------------------------------|
| General Etiqueta<br>Complementos | as Recibidos Cuentas <mark>Filtros y direcciones bloqueadas</mark> Reenvío y correo POP/IMAP<br>Chat Labs Sin conexión Temas                                                                     |
| ldioma:                          | Idioma de la interfaz de Correo de Coord. Tecnologías para la Educación -DGTIC-UNAM:   Español ▼   Cambiar la configuración de idioma de otros productos de Mostrar todas las opciones de idioma |
| Números de teléfono:             | Código de país predeterminado: México                                                                                                    |

Se desplegará una nueva ventana en la que podrás ver los filtros que previamente creaste para la etiqueta **Tareas** y para la sub etiqueta **Tareas/Literatura.** Observa que a su derecha se encuentran las opciones **editar** y **eliminar**.

| Configuración                                                                                                    |                           | <b>Q</b> |
|----------------------------------------------------------------------------------------------------|---------------------------|----------|
| General Etiquetas Recibidos Cuentas Filtros y direcciones bloqueadas<br>Complementos Chat Labs Sin conexión Temas | Reenvío y correo POP/IMAP |          |
| Los siguientes filtros se aplican a todo el correo entrante:                                                      | ~                         |          |
| Coincidencias: subject:Tarea<br>Aplicar: Aplicar etiqueta "Tareas"                                                | editar                    | eliminar |
| Coincidencias: subject:(Tarea - Literatura)<br>Aplicar: Aplicar etiqueta "Tareas/Literatura"                      | editar                    | eliminar |
| Seleccionar: Todo, Nada<br>Exportar Eliminar                                                                      |                           |          |
| Crear un filtro Importar filtros                                                                                  |                           |          |

 Selecciona la opción editar del filtro más sencillo, el que solamente pide que esté escrita la palabra Tarea en el Asunto del mensaje. Se desplegará la ventana de edición del filtro.

| subject:Tarea              |             |
|----------------------------|-------------|
| Filtrar                    | ×           |
| De                         |             |
|                            |             |
| Para                       |             |
|                            |             |
| Asunto                     |             |
| Tarea                      |             |
| Contiene las palabras      |             |
|                            |             |
| No contiene                |             |
|                            |             |
| Contiene archivos adjuntos |             |
| No incluir chats           |             |
| Tamaño mayor que 💠 MB 💠    |             |
|                            |             |
| Q Cancelar                 | Continuar » |

4. Haz la prueba de añadir otro criterio a este filtro, por ejemplo, que sean correos enviados por ti (suponiendo que sólo te interesa clasificar los correos en los que tú enviaste tareas a algún profesor). En ese caso debes escribir tu dirección de correo en la línea De y dar clic en Continuar.

| from:(gavic@educatic.unam.mx) subject:Tarea |      |
|---------------------------------------------|------|
| Filtrar<br>De                               | ×    |
| gavic@educatic.unam.mx                      |      |
| Para                                        |      |
| Asunto                                      |      |
| Tarea                                       |      |
| Contiene las palabras                       |      |
| No contiene                                 |      |
| Contiene archivos adjuntos                  |      |
| No incluir chats                            |      |
| Tamaño mayor que 💠 MB 💠                     |      |
| Cancelar Continu                            | ar » |

Se desplegarán nuevas opciones en torno a la configuración del filtro.

| from:(gavic@educatic.unam.mx) subject:Tarea                                                            |   |  |  |
|----------------------------------------------------------------------------------------------------|---|--|--|
| » volver a las opciones de búsqueda                                                                    | × |  |  |
| Cuando se reciba un mensaje que coincida con esta consulta de búsqueda:                                |   |  |  |
| Omitir Recibidos (Archivarlo)                                                                          |   |  |  |
| Marcar como leído                                                                                      |   |  |  |
| Destacar                                                                                               |   |  |  |
| Aplicar la etiqueta: Tareas 💠                                                                          |   |  |  |
| Reenviar añadir dirección de reenvío                                                                   |   |  |  |
| Eliminar                                                                                               |   |  |  |
| No marcar nunca como spam                                                                              |   |  |  |
| Marcar siempre como importante                                                                         |   |  |  |
| No marcar nunca como importante                                                                        |   |  |  |
| Clasificar como: Elige una categoria \$                                                                |   |  |  |
| Actualizar filtro Cancelar Aplicar el filtro también a las 6 conversaciones que cumplen los criterios. |   |  |  |

Fíjate que ese filtro se aplica a la etiqueta **Tareas**.

5. Si aún no está seleccionada, da clic en la opción **Aplicar el filtro también a las # conversaciones que cumplen con los criterios,** para que el filtro se aplique a correos que ya están en el buzón y cumplen con los requisitos.

Finalmente, para eliminar un filtro debes dar clic en la opción **eliminar** que se encuentra a la derecha en la misma línea del filtro.

| Genera<br>Compl                                                                                                    | I Etiquetas Recibidos Cuentas<br>ementos Chat Labs Sin conexión             | Filtros y direcciones bloqueadas<br>Temas | Reenvio y correo POP/IMAP |          |  |  |
|----------------------------------------------------------------------------------------------------|-----------------------------------------------------------------------------|-------------------------------------------|---------------------------|----------|--|--|
| Los sig                                                                                                    | Los siguientes filtros se aplican a todo el correo entrante:                |                                           |                           |          |  |  |
| La configuración de Recibidos para los mensajes importantes actual es Anular filtros. Esto significa que se van a ignorar las reglas de filtrado Omitir Recibidos si los mensajes son importantes. |                                                                             |                                           |                           |          |  |  |
|                                                                                                    | Coincidencias: <b>subject:Tarea Literatura</b><br>Aplicar:                  | a has:attachment                          | editar                    | eliminar |  |  |
|                                                                                                    | Coincidencias: from:(gavic@educatic.u<br>Aplicar: Aplicar etiqueta "Tareas" | unam.mx) subject: Tarea                   | editar                    | eliminar |  |  |

Aparecerá un recuadro para confirmar esta acción, da clic en Aceptar.

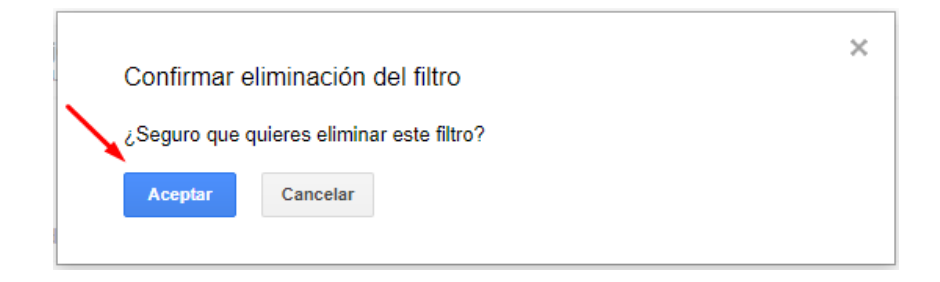